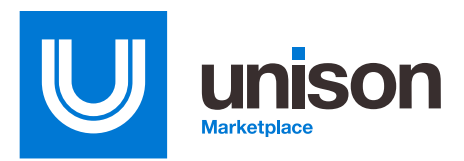

# **Unison Marketplace Vendor Management Enhancements**

1102s have shared how frustrating responsibility determinations and evaluating Seller performance are across the procurement systems including GSA eBuy, NASA SEWP, Beta.SAM, and Unison Marketplace.

Unison Marketplace has made significant improvements to the Seller ActivityCard<sup>®</sup> features that will allow Buyers greater transparency to Seller performance on the Marketplace and aid in the Buyer's due diligence process.

## **Benefits**

#### Greater transparency.

Gain more information on Seller performance on the Marketplace.

#### Improved due diligence.

Vet Sellers better than before with access to greater award and cancellation details.

#### Easier access to Seller activity.

Review Seller activity across federal organizations all in one place.

### **Features**

#### Seller Performance Marketplace Snapshot.

Now visible from the Bid Details page, Buyers can view a snapshot of the Seller's performance on the marketplace. This includes the top five awarded Product and Service Categories, the number of awards received, and any subsequent cancellations.

## Each Seller's ActivityCard<sup>®</sup> on the Marketplace now shows:

#### 

#### Top five Product and Service Categories awarded.

The Top 5 Awarded Categories chart displays how many awards have been given to a Seller per category. This allows Buyers more information to fuel their evaluation process.

#### View the award and cancellation history.

A new award and cancellation history chart displays the total amount of awards received and any subsequent cancellations. Buyer contact information is provided so that you can gain additional detailed Seller performance information.

| ActivityCard <sup>®</sup> Informati | on                                 |                                                                                                    |                                                                                                    |                                                                                          |                                                                                                    |                                                       |                 |  |  |  |  |  |
|-------------------------------------|------------------------------------|----------------------------------------------------------------------------------------------------|----------------------------------------------------------------------------------------------------|------------------------------------------------------------------------------------------|----------------------------------------------------------------------------------------------------|-------------------------------------------------------|-----------------|--|--|--|--|--|
| QUICK LINKS                         |                                    | ACK                                                                                                    |                                                                                                    |                                                                                          | PDF PAG                                                                                                 | PDF PA                                                | CKAGE           |  |  |  |  |  |
| Clone Buy                           | Sel                                | Seller Summary                                                                                                    |                                                                                                    |                                                                                          |                                                                                                    |                                                       |                 |  |  |  |  |  |
| Add Activity Note                   | Selle                              | r                                                                                                    | Member<br>Since                                                                                                    | Total<br>Awards                                                                          | Total Award<br>Value                                                                                    | Cancelled<br>Awards                                   | Notes           |  |  |  |  |  |
| HELP / VIDEO TRAINING               | SELL                               | ER ORGANIZATION [DUNS: 000000000]                                                                                                    | Oct-01                                                                                                    | 19                                                                                       | \$2,437,653.55                                                                                          | 0                                                     | 3               |  |  |  |  |  |
| Supervisor Help Videos              | Тор                                | 5 Awarded Categories                                                                                                    |                                                                                                    |                                                                                          |                                                                                                    |                                                       |                 |  |  |  |  |  |
| Find an Answer                      | 78.9                               |                                                                                                    |                                                                                                    |                                                                                          | 10.5                                                                                                    | 5.3                                                   | 5.3             |  |  |  |  |  |
| Holp/Resources                      |                                    |                                                                                                    |                                                                                                    |                                                                                          |                                                                                                    |                                                       |                 |  |  |  |  |  |
| Help/Resources                      | <b>4</b> 1                         | 70 - Information Technology (ADP) Equipm Refrigeration, Air Conditioning, and Air Circulating Equ 8 - Communicatio                                                                                                    | ent (Including Firmware),<br>ipment 60 - Fiber C<br>In, Detection, and Cohere                                                                | Software, Suppl<br>Optics Materials, C<br>Int Radiation Equ                              | ies and Support Equip<br>Components, Assemb<br>Ipment                                                   | oment<br>lies, and Access                             | iories          |  |  |  |  |  |
| Help/Resources                      | =41<br>Aw                          | T0 - Information Technology (ADP) Equipm Refrigeration, Air Conditioning, and Air Circulating Equ S8 - Communicatio ard History                                                                                                    | ent (including Firmware),<br>ipment 60 - Fiber C<br>e, Detection, and Cohen                                                                  | Software, Suppl<br>Optics Materials, C<br>Int Radiation Equ                              | es and Support Equip<br>Components, Assemb<br>Ipment                                                    | oment<br>lies, and Access                             | ories           |  |  |  |  |  |
| Help/Resources                      | = 41<br>Awr                        | 70 - Information Technology (ADP) Equipm<br>Refrigeration, Air Conditioning, and Air Circulating Equ<br>85 - Communicatio<br>ard History                                                                                                  | ent (including Firmware),<br>ipment 80 - Fiber C<br>n, Detection, and Cohen                                                                  | , Software, Suppl<br>Optics Materials, C<br>Int Radiation Equ                            | ies and Support Equip<br>Components, Assemb<br>Ipment                                                   | ment<br>lies, and Access                              | ories           |  |  |  |  |  |
| Holp/Resources                      | = 41<br>Awr                        | # 70 - Information Technology (ADP) Equipm<br>- Refigeration, Air Conditioning, and Air Circulating Equipment<br># 56 - Communication<br>and History<br>ands: 19                                                                          | ent (including Firmware),<br>ipment                                                                                                    | , Software, Suppi<br>Optics Materials, (<br>Int Radiation Equ                            | ies and Support Equip<br>Components, Assemb<br>Ipment                                                   | oment<br>lies, and Access                             | tories          |  |  |  |  |  |
| Holp/Resources                      | = 41<br>Awa<br>19<br>= Acar<br>Buy | To - Information Technology (MCP) Equipm<br>- Refligeration, Air Conditioning, and Air Circulating Equ<br>St - Communicatio<br>and History<br>ards: 19<br>rer Activity                                                                    | ent (Including Firmwane),<br>ipment 60 - Fiber C<br>n, Detection, and Cohen<br>Total Awards: 19                                              | , Software, Suppl<br>optics Materials, C<br>Int Radiation Equ                            | ies and Support Equip<br>Components, Assemb<br>Ipment                                                   | ment<br>lies, and Access                              | ories           |  |  |  |  |  |
| Holp/Resources                      | = 41<br>Awa<br>19<br>= Aaa<br>Buy  | To - Information Technology (ACP) Equipm<br>- Refigeration, Air Canditioning, and Air Circulating Equ<br>#8 - Communicatio<br>and History<br>erds: 19<br>rer Activity<br>Buyer Organization                                               | ere (Including Firmsare)<br>ipment = 60 - Fiber C<br>r, Detection, and Cohen<br>Total Awards: 19<br>Bidding<br>Since                         | Software, Suppl<br>ptics Materials, G<br>Int Radiation Equ<br>Total<br>Awards            | ies and Support Equip<br>Components, Assemb<br>Ipment<br>Total Award<br>Value                           | oment<br>lies, and Access<br>Cancelled<br>Awards      | Notes           |  |  |  |  |  |
| Holp/Resources                      | = 41<br>Awa<br>19<br>= Acar<br>Buy | To - Information Technology (MDP) (Equipse<br>- Refegeration, Air Conditioning, and Air Circulanting Cap<br>St - Communication<br>and History<br>even: 19<br>Prof Activity<br>Buyer Organization<br>Federal Buyer Organization            | ere (Including Firmsare)<br>ipment = 60 - Fiber C<br>n, Detection, and Cohere<br>Total Awards: 19<br>Bidding<br>Since<br>May-20              | Software, Suppl<br>cptics Materials, d<br>int Radiation Equ<br>Total<br>Awards<br>2      | es and Support Equip<br>components, Assemb<br>ipment<br>Total Award<br>Value<br>\$25,065.75             | oment<br>lies, and Access<br>Cancelled<br>Awards<br>0 | Notes<br>1      |  |  |  |  |  |
| Holp/Resources                      | = 41<br>Awa<br>Buy<br>e            | Pa - Information Technology (MDP) Equipa-<br>e Refigeration, Air Conditioning and Air Crualiang Equ-<br># 88 - Communication<br>and History<br>ends: 19<br>Buyer Organization<br>Federal Buyer Organization<br>Federal Buyer Organization | ent (hotdaring Firmware)<br>jornent i i 60 - Fiber C<br>e, Defection, and Cohern<br>Total Awards: 19<br>Bidding<br>Since<br>May-20<br>Sep-02 | Software, Suppli<br>ppice Materials, c<br>int Radiation Equ<br>Total<br>Awards<br>2<br>2 | es and Support Equip<br>Components, Assemb<br>prenet<br>Total Award<br>Value<br>\$25,065.75<br>\$333.72 | Cancelled<br>Awards<br>0<br>0                         | Notes<br>1<br>0 |  |  |  |  |  |

#### View the last 10 awards given to a Seller by organization.

Within the ActivityCard®, the last 10 awards given to a Seller by federal organizations can be viewed by Buyers to improve transparency.

#### Generate the Seller's PDF Page that contains all award and cancellation activity.

While you will see the last 10 awards given to a Seller within the ActivityCard®, if there are more than 10 awards, you can select "PDF Page", then select which organizations you would like to see, and generate a report that will provide you with full documentation that may be considered in your due diligence process.

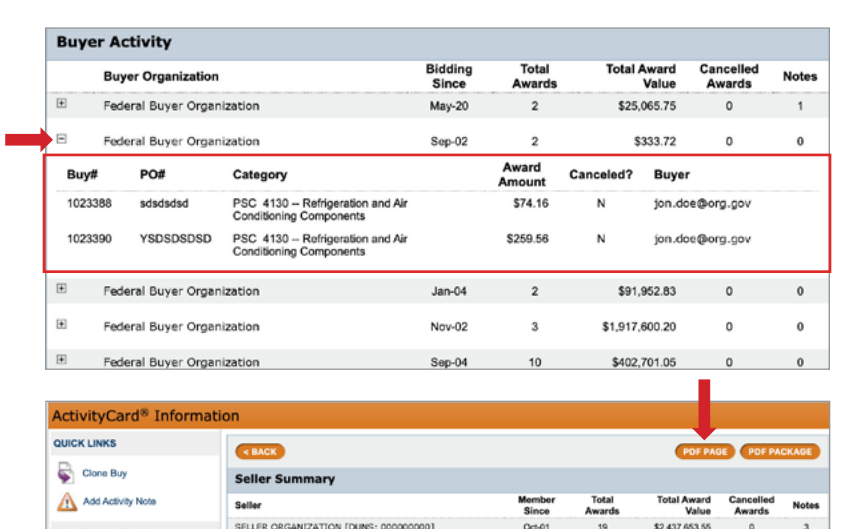

SELLER ORGANIZATION [DUNS: 00000000]

**Top 5 Awarded Categories** 

Seller ActivityCard for: 465359

HELP / VIDEO TRAINING

Supervisor Help Vi

| UICK LINK  | (Optional) Awarded Buys<br>No more than 5 organizat | information for the Seller will be incl<br>ions should be selected at a time. | uded only for the Buyer Organiz | ations chosen from the | list below. | XAOE         |
|------------|-----------------------------------------------------|-------------------------------------------------------------------------------|---------------------------------|------------------------|-------------|--------------|
| 🐑 Clone    | Buyer Organization                                  |                                                                               |                                 |                        |             |              |
| Add A      | Federal Buyer Organ                                 | ization                                                                       |                                 |                        |             | Notes        |
|            | Federal Buyer Organ                                 | lization                                                                      |                                 |                        |             | 3            |
| ELF / VIDE | Federal Buyer Organ                                 | ization                                                                       |                                 |                        |             |              |
| Super      | Federal Buyer Organ                                 | lization                                                                      |                                 |                        |             |              |
| C HelpiF   | Federal Buyer Organ                                 | lization                                                                      |                                 |                        |             | 5.3<br>pries |
|            | CREATE PDF                                          |                                                                               |                                 |                        |             |              |
|            |                                                     |                                                                               |                                 |                        |             | Notes        |
|            |                                                     | DC Department or Correctors                                                   | May-20                          | 2 8/3                  | 065.75 0    | 1            |

\$2,437,653.55

3

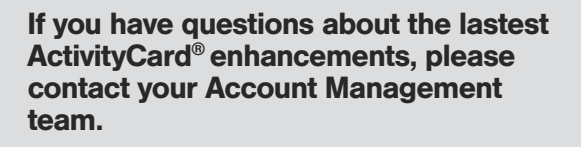

#### Total Awa Total Av Notes 0:1-01 \$ 2,437,653,55 SELLER ORGANI Top 5 Awarded Categ Juyer Organ ral Buyer Or \$ 25,065,75 ard PO# PSC 5815 -- Teletype and Facsimile 1023355 PO1234 \$8,216.00 jon.doe@org.gos

U unison Marke

# Get started with Unison Marketplace.

Request a demo at www.UnisonMarketplace.com, contact MarketplaceSupport@UnisonGlobal.com or call 877-933-3243